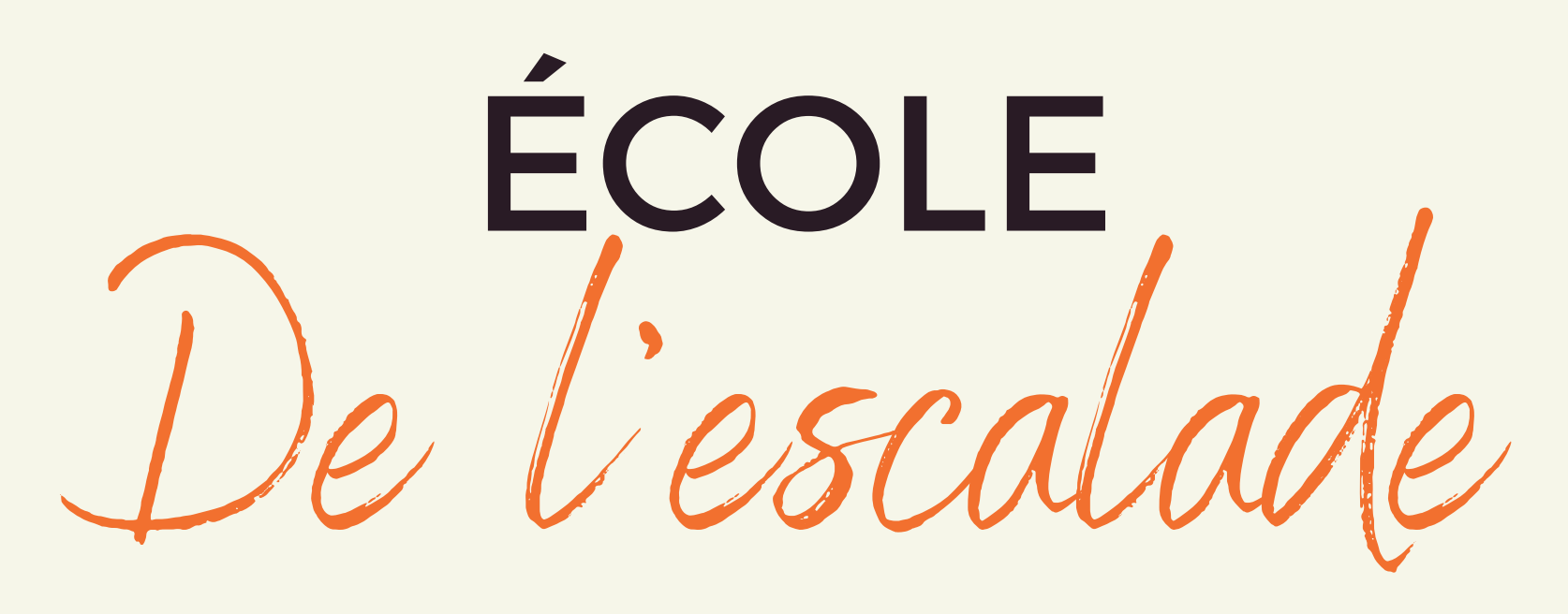

## **Commande en ligne**

Étape #1 => Créer un compte: https://www.traiteurpetitpied.ca/registration

Étape #2: Confirmation activation de compte par courriel.

Connexion: https://www.traiteurpetitpied.ca/login

Étape #3: Espace Client\ Ajouter un enfant Sélectionner votre établissement scolaire ainsi que toutes les informations indiquées et "ajouté" votre enfant. N'oubliez pas de cocher les ingrédients en cas d'allergies alimentaires.

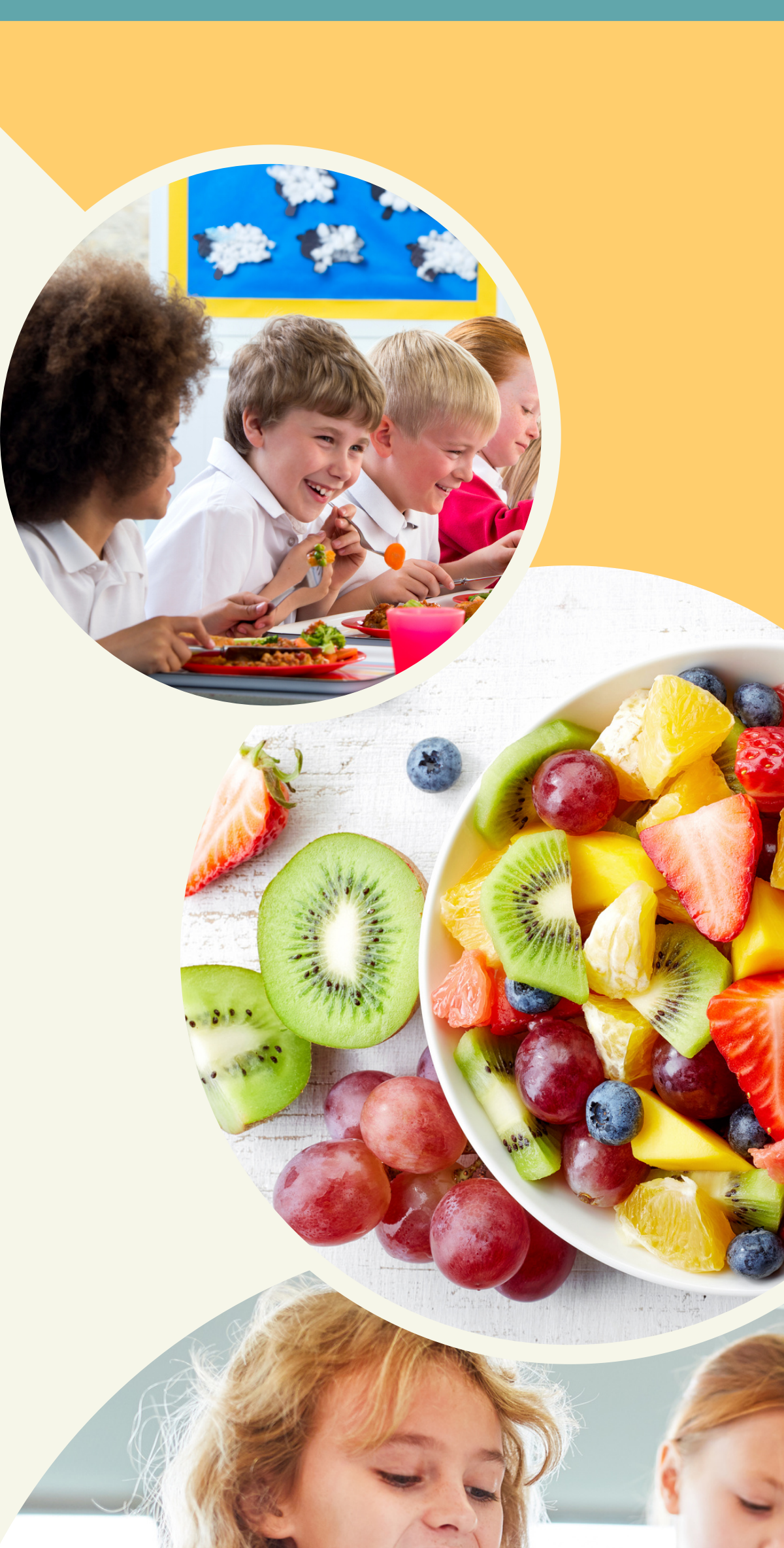

Étape #4: => Commander Sélectionner la semaine ainsi que la catégorie d'âge et ajouter les repas souhaitez à votre panier.

> Paiement par carte de crédit ou virement bancaire. traiteurpetitpied@gmail.com (réponse: traiteur)

> > Nous vous souhaitons une bonne année scolaire!

> > > (819) 663-7433

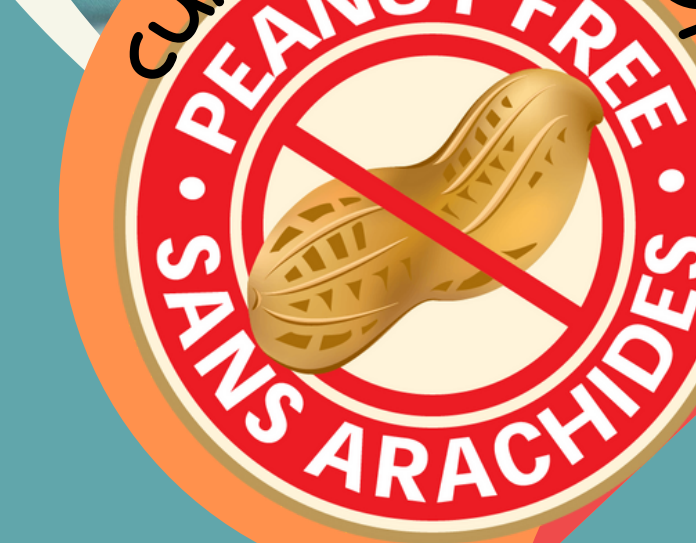

ne san

www.traiteurpetitpied.ca

Chef Admin Jason & Marie-chantal

Traiteur

Petit Pied

info@traiteurpetitpied.ca

Gestion complète des allergies alimentaires.